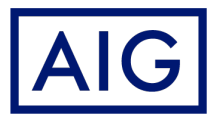

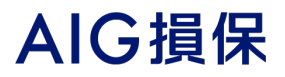

# 自動車保険「継続ネット通販」 による 継続手続のご案内

お申込画面の流れに沿って 操作方法をご案内させていただきます。 なお、実際のお手続画面は契約内容により、 一部異なる場合があります。

## 1. ご継続いただく契約の確認

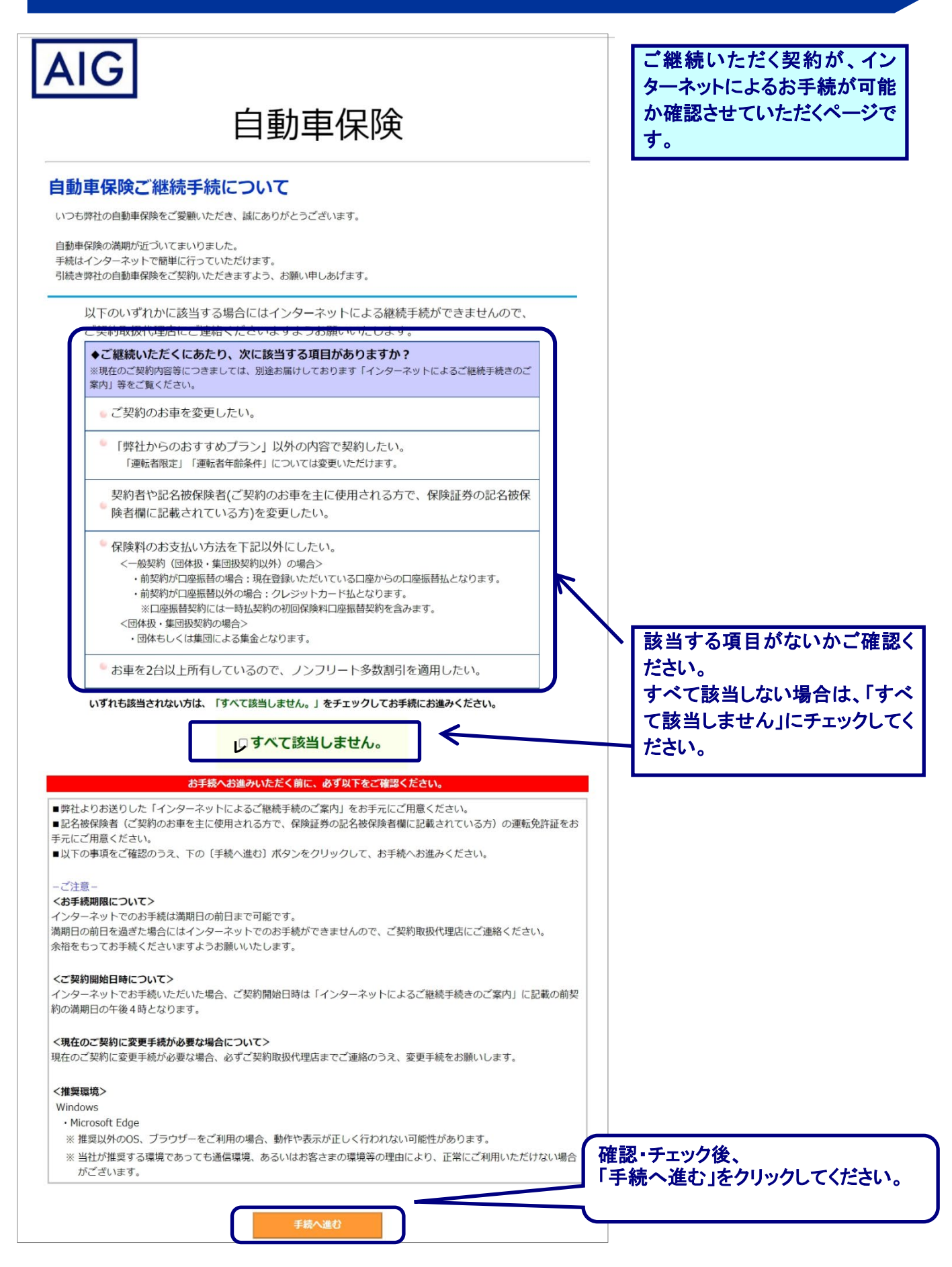

# 2. 証券番号・パスワードの入力

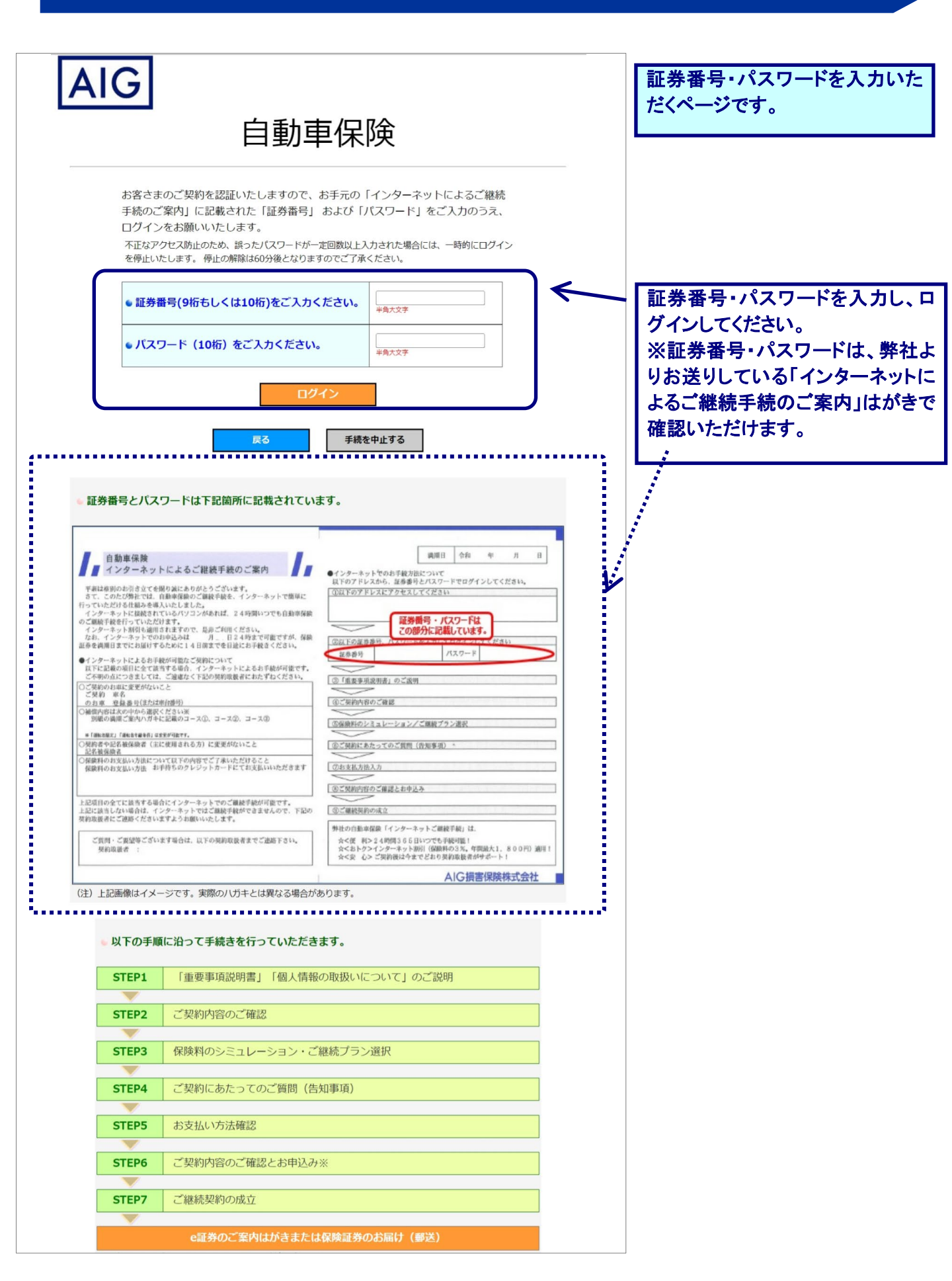

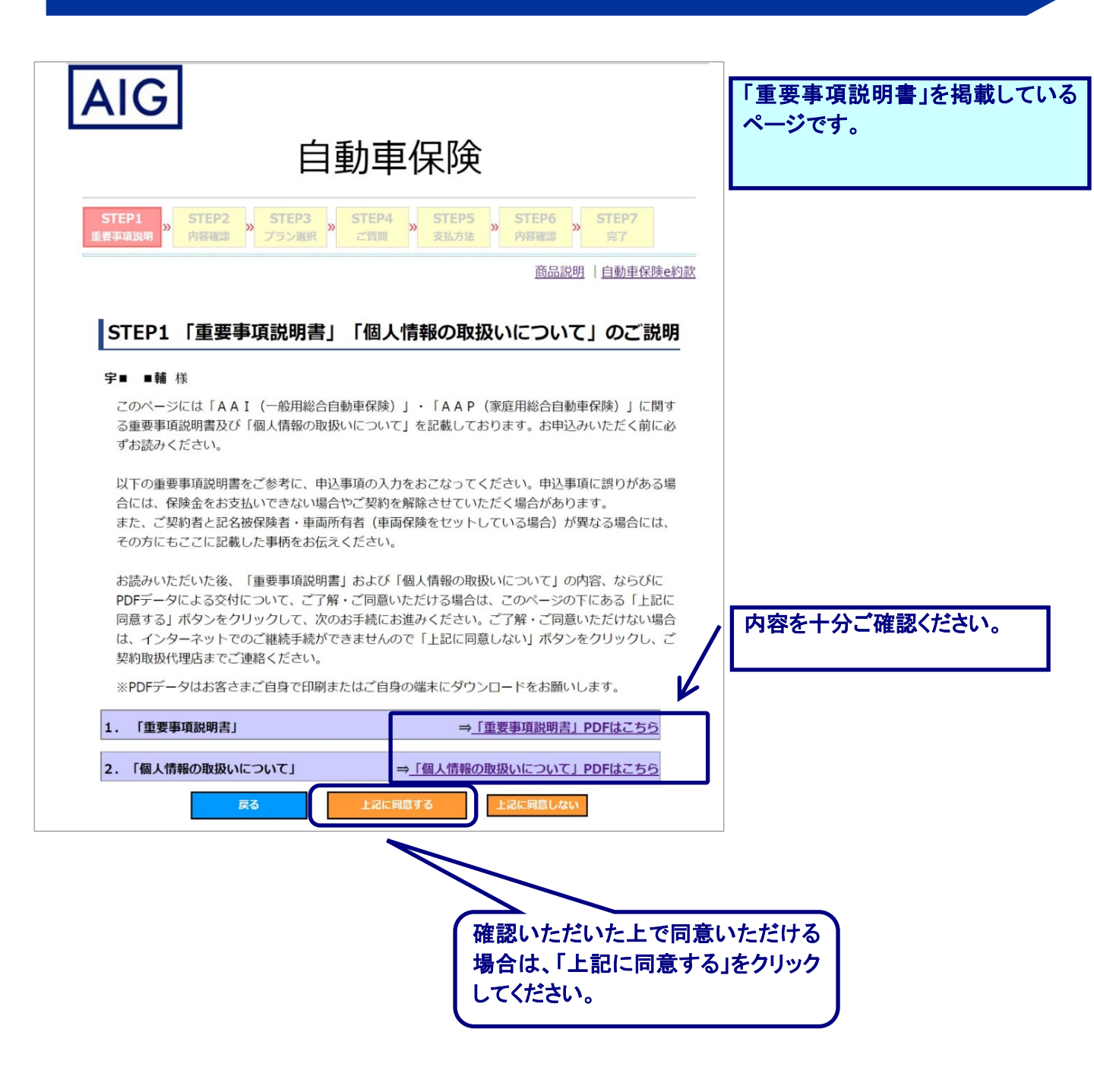

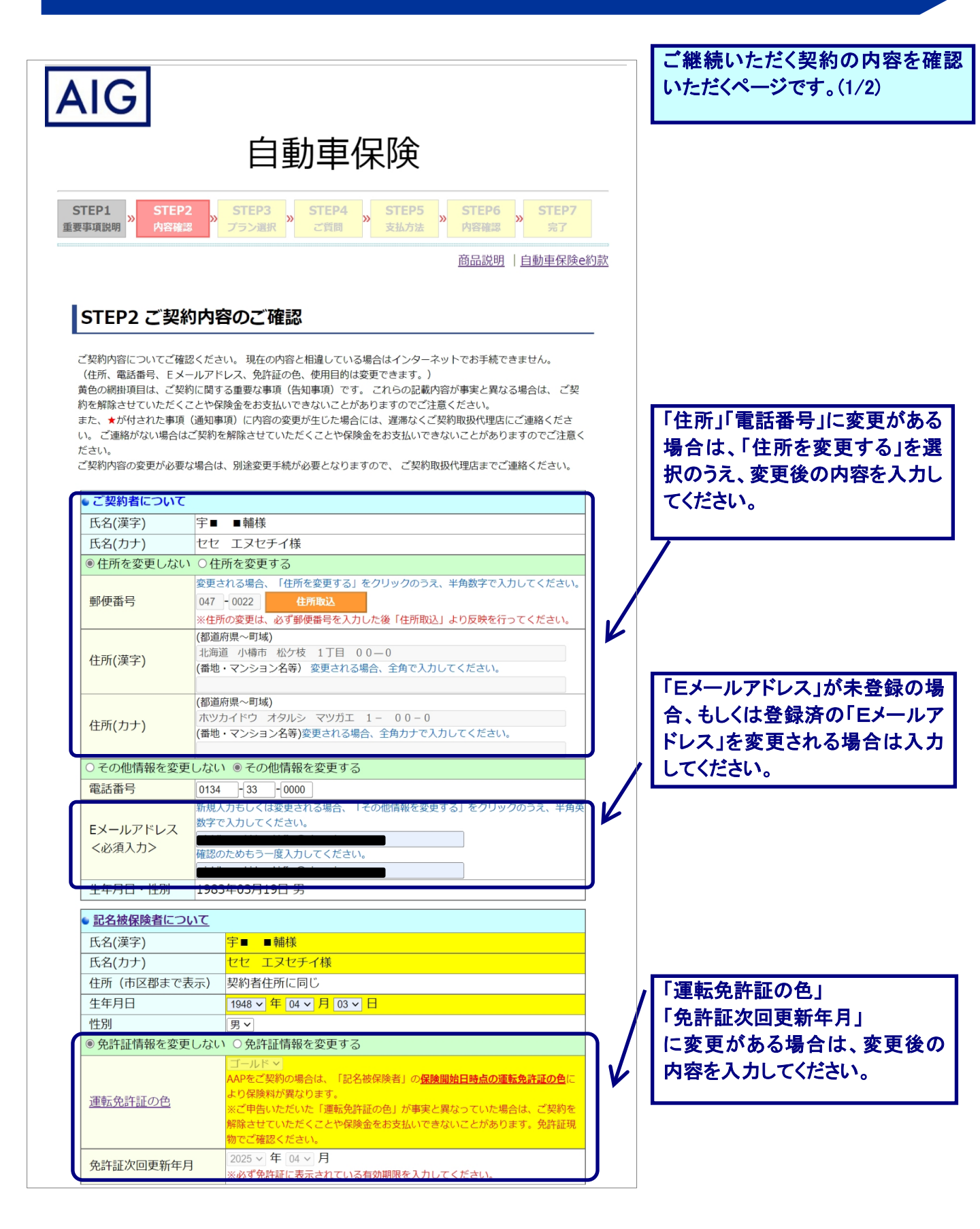

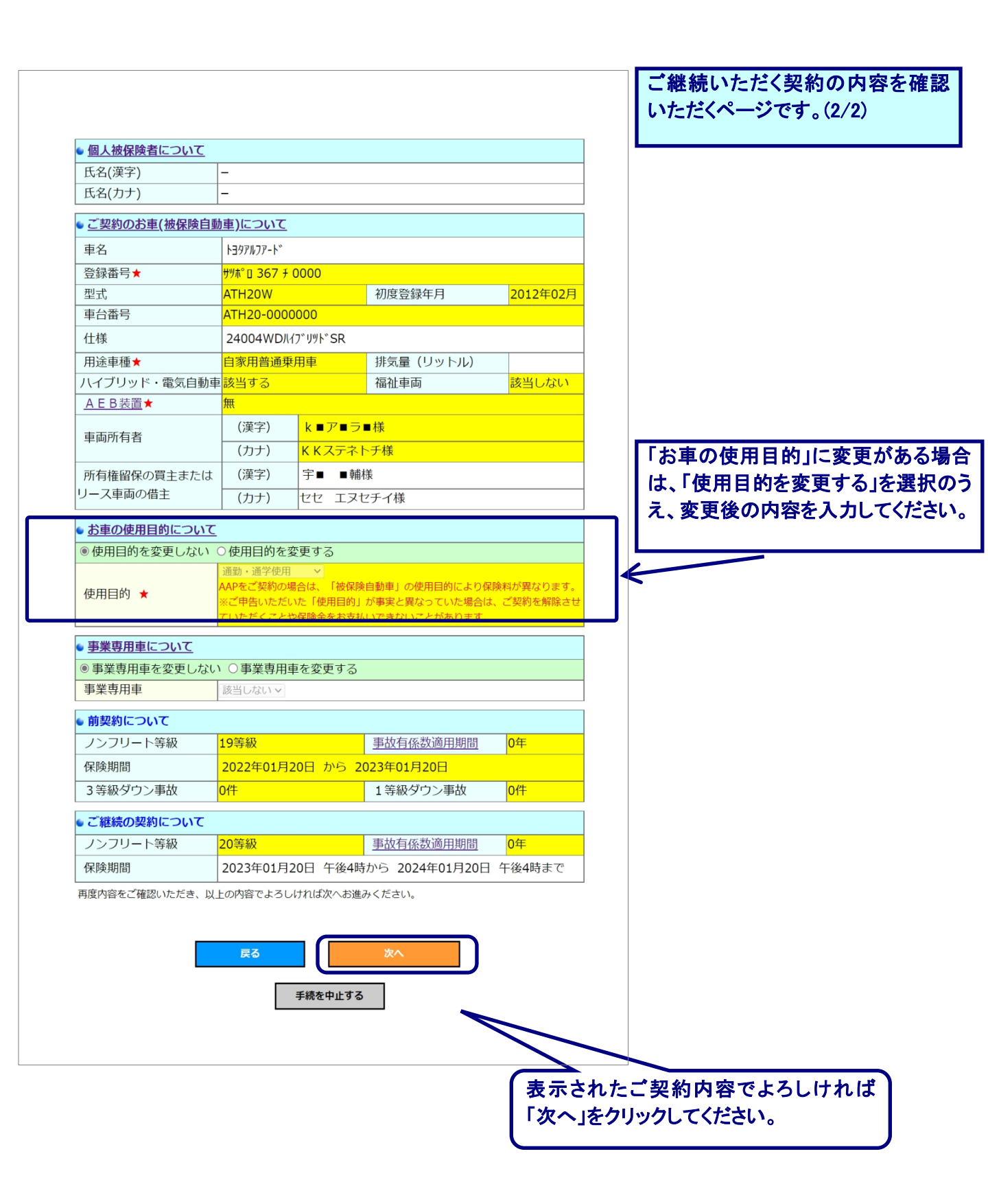

#### 5. STEP 3: 保険料のシミュレーション・ご契約プラン選択

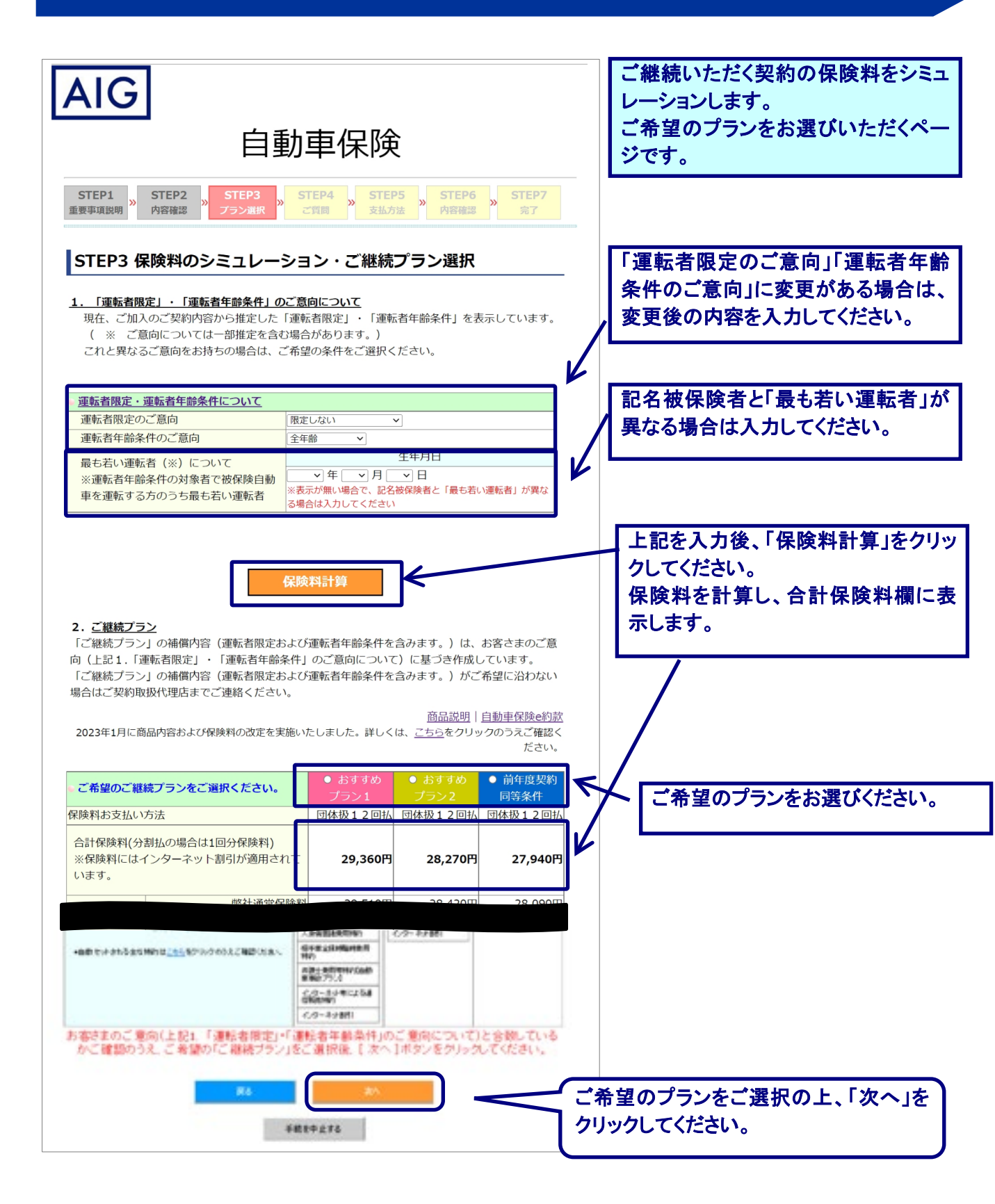

# 6. STEP 4: ご契約にあたってのご質問(告知事項)

|                                                                                                    |               | 「告知事項」を確認い            | ただく         |
|----------------------------------------------------------------------------------------------------|---------------|-----------------------|-------------|
| AIG                                                                                                    |               |                       |             |
| 自動車保険                                                                                                    |               |                       |             |
| STEP1<br>重要事項説明     STEP2<br>内容確認     STEP3<br>プラン選択     STEP4<br>ご質問     STEP5<br>支払方法     STEP5<br>内容確認 | 》 STEP7<br>完了 |                       | <u>. ا</u>  |
| 商品說明                                                                                                    | 月   自動車保険e約款  | 質問事項を確認いたた。           | こき、<br>「れかを |
| STEP4 ご契約にあたってのご質問(告知事項)                                                                                  |               | チェックしてくたさい。           |             |
| 以下の質問の回答がすべて"はい"に該当する場合は当ウェブサイトでのお申込みをご利用いただ<br>内容をよくご確認の上、ご回答ください。                                       | けます。          | K                     |             |
| 自賠責保険・自賠責共済以外で他の現存契約(ご契約のお車を同一とする他の自動車保険契約または共済契約)はありません。                                                 | はい いいえ        |                       |             |
| 過去1年間に保険会社から普通保険約款または特約により契約を解除されたことはありません。                                                               | はい いいえ        |                       |             |
| 自ら所有・使用する自動車の契約台数は、この契約を含めて9台以下です。                                                                        | はい いいえ        |                       |             |
| ● この契約の自動車は、レンタカー・教習用自動車ではありません。                                                                          | はい いいえ        |                       |             |
| <u>ج</u> م گرم                                                                                            |               |                       |             |
| 手続を中止する                                                                                                   |               |                       | <b>`</b>    |
|                                                                                                    | 催認・チェ てください   | ェック夜、「次へ」をクリックし<br>N。 |             |
|                                                                                                    |               |                       | ,           |

| AIG                                                                                                    | 保険料のお支払い方法と、<br>ご契約保険料を確認いただ<br>くページです。 |
|----------------------------------------------------------------------------------------------------|-----------------------------------------|
| 自動車保険                                                                                                    |                                         |
| STEP1<br>重要事項説明         STEP2<br>内容確認         STEP3<br>プラン選択         STEP4<br>ご質問         STEP5<br>支払方法                               | » STEP6<br>内容確認 » STEP7<br>完了           |
|                                                                                                    | <u>商品説明</u>   <u>自動車保険e約款</u>           |
| <ul> <li>STEP5 お支払い方法確認</li> <li>支払方法は、団体もしくは集団による集金となります。(下記内容を</li> <li>ご選択されたご継続契約の保険料</li> <li>お支払い方法</li> <li>団体扱12回払</li> </ul> | をご確認ください。)                              |
| <ul> <li>お支払い保険料<br/>(分割払のとき1回分保険料)</li> <li>27,940円</li> </ul>                                                                       |                                         |
| ■ 団体情報について                                                                                                    |                                         |
| <ul><li>● 団体・集団名</li></ul>                                                                                                    |                                         |
| <ul><li>団体・集団特約名</li><li>団体扱特約(一般A)</li></ul>                                                                                         |                                         |
| <ul><li>事業所コード</li><li>01</li></ul>                                                                                                   |                                         |
| <ul> <li>社員コード</li> </ul>                                                                                                    |                                         |
| <b>反乙</b> 次へ                                                                                                    | 上記の内容を確認いただいた<br>上で、「次へ」をクリックしてくだ       |
|                                                                                                    | さい。                                     |

## 8. STEP 6: ご契約内容のご確認とお申込み

| AIG                                                                                                    |                                                                                                    |                                                                                                    |                                                                                                    |                                                                                                    |                                                                                                    |
|----------------------------------------------------------------------------------------------------|----------------------------------------------------------------------------------------------------|----------------------------------------------------------------------------------------------------|----------------------------------------------------------------------------------------------------|----------------------------------------------------------------------------------------------------|----------------------------------------------------------------------------------------------------|
|                                                                                                    | É                                                                                                    | 動                                                                                                    | 車保                                                                                                    | 険                                                                                                    |                                                                                                    |
| STEP1 STE<br>要事項說明 <sup>&gt;&gt;</sup> 内容                                                                                                    | EP2<br>確認<br>アラン選                                                                                                    | R <sup>≫</sup> STE                                                                                                    | P4<br>間                                                                                                    | STEP5 STE<br>支払方法 <sup>》</sup> 内容                                                                                  | P6<br>除認 <sup>※</sup> 完了                                                                                            |
|                                                                                                    |                                                                                                    |                                                                                                    |                                                                                                    | 商品                                                                                                    | <u>説明</u>   自動車保険6                                                                                                  |
|                                                                                                    |                                                                                                    |                                                                                                    |                                                                                                    |                                                                                                    |                                                                                                    |
| STEP6 ごき                                                                                                    | 昭約内容のご                                                                                                    | 確認と                                                                                                    | 6申込み                                                                                                    | 4                                                                                                    |                                                                                                    |
| AIG損害保険株式会社                                                                                                    | 宛                                                                                                    |                                                                                                    |                                                                                                    |                                                                                                    |                                                                                                    |
| 下記「保険種類」欄に<br>とおり保険契約を申し                                                                                                    | 記載した保険の普通保<br>込みます。                                                                                                    | 険約款および料                                                                                                    | 特約を承認し、<br>その中容                                                                                                    | 、「重要事項説明書」の                                                                                                    | の内容を了承のうえ、次の                                                                                                    |
| * 黄色の綱掛頂                                                                                                    | 扱いについて」に記載<br>日代 ブ切約に関                                                                                                    | の事項を確認し                                                                                                    | 、その内谷                                                                                                    | について回恩します。                                                                                                    | の記載内容が重実                                                                                                    |
| <ul> <li>エ こ シン (山内容</li></ul>                                                                                                    | の変更が生じた場<br>の変更が生じた場<br>はご契約を解除さ<br>ください。<br>り、お客さまから<br>場合があります。<br>認のお願い~」の<br>転者限定および運<br>のご意向(下記「<br>を含む場合があり<br>転者年齢条件を含 | うようし、<br>()<br>うには、運う<br>せていただ<br>ご申告いたけ<br>)<br>した運転<br>う<br>した運転<br>う<br>とおりです。<br>い<br>転<br>名<br>に<br>は、<br>、<br>に<br>が<br>、<br>た<br>が<br>、<br>、<br>、<br>、<br>、<br>、<br>、<br>、<br>、<br>、<br>、<br>、<br>、 | - たなくご契<br>帯なくごとや保<br>だいた事項 (<br>。<br>件を握確内 (<br>の<br>の<br>の<br>の<br>の<br>の<br>の<br>の<br>部<br>の<br>範<br>の<br>範<br>の<br>範<br>の<br>範<br>の<br>で<br>と<br>や<br>保<br>で<br>と<br>や<br>保<br>で<br>と<br>や<br>保<br>の<br>で<br>と<br>や<br>保<br>の<br>で<br>と<br>や<br>に<br>の<br>で<br>の<br>で<br>の<br>で<br>の<br>で<br>の<br>の<br>で<br>の<br>の<br>で<br>の<br>の<br>で<br>の<br>の<br>の<br>の<br>の<br>の<br>の<br>の<br>の<br>の<br>の<br>の<br>の<br>の<br>の<br>の<br>の<br>の<br>の<br>の | にし、またに、マガー<br>約取扱代理店にご達<br>険金をお支払いでき<br>は以下の黄色の網指<br>に関するお客さまの。<br>す。)は、ご契約に<br>お願い~」)に基<br>います。ご案内した<br>沿わない場合はご多 | 440(15年頃、15年4)<br>車絡ください。ご連<br>きないことがありま<br>相頂目、弊社で把握<br>ご意向は下記「~ご<br>にあたり弊社で把握<br>び意向につい<br>主補償内容(運転者<br>契約取扱代理店にお |
| 問い合わせく<br>ご契約者について                                                                                                    |                                                                                                    | *                                                                                                    |                                                                                                    |                                                                                                    |                                                                                                    |
| 氏名(漢子)                                                                                                    | ナ■ ■ 開作<br>セセ エヌ†                                                                                                    | <sup>束</sup><br>2チイ様                                                                                                    |                                                                                                    |                                                                                                    |                                                                                                    |
| 郵便番号                                                                                                    | 047-0022                                                                                                    |                                                                                                    | 電話番号                                                                                                    | 5 013                                                                                                    | 84-33-0000                                                                                                    |
| 住所(漢字)                                                                                                    | 北海道 小林                                                                                                    | 尊市 松ケ杉                                                                                                    | 支 1丁目                                                                                                    | 0 0-0                                                                                                    |                                                                                                    |
| 住所(力ナ)                                                                                                    | ホツカイドワ                                                                                                    | う オタルシ                                                                                                    | マツガニ                                                                                                    | I 1- 00-0                                                                                                    |                                                                                                    |
| Eメールアドレス                                                                                                    | nishikawa.h                                                                                                    | nideyuki.ffr                                                                                                    | n@aig.co.                                                                                                    | .jp                                                                                                    |                                                                                                    |
| ・記名被保険者につ                                                                                                    | JUT                                                                                                    |                                                                                                    |                                                                                                    |                                                                                                    |                                                                                                    |
| 氏名(漢字)                                                                                                    | === ■輔相                                                                                                    | 羡                                                                                                    |                                                                                                    |                                                                                                    |                                                                                                    |
| 氏名(カナ)                                                                                                    | セセエヌ                                                                                                    | マチイ様                                                                                                    |                                                                                                    |                                                                                                    |                                                                                                    |
| 住所                                                                                                    | 契約者住所(                                                                                                    | こ同じ                                                                                                    |                                                                                                    |                                                                                                    |                                                                                                    |
| (中区都まで表示)<br>生年月日                                                                                                    | 1948年04月                                                                                                    | 103日                                                                                                    |                                                                                                    |                                                                                                    |                                                                                                    |
| 性別                                                                                                    | 男                                                                                                    |                                                                                                    |                                                                                                    |                                                                                                    |                                                                                                    |
| 免許証の色                                                                                                    | ゴールド                                                                                                    |                                                                                                    | 次回免許                                                                                                    | 更新年月 202                                                                                                    | 25年04月                                                                                                    |
| • 個人被保険者につ                                                                                                    | ONT                                                                                                    |                                                                                                    |                                                                                                    |                                                                                                    |                                                                                                    |
| 氏名(漢字)                                                                                                    | -                                                                                                    |                                                                                                    |                                                                                                    |                                                                                                    |                                                                                                    |
| 氏名(カナ)                                                                                                    | -                                                                                                    |                                                                                                    |                                                                                                    |                                                                                                    |                                                                                                    |
| ・ご契約のお車(被                                                                                                    | 保険自動車)につい                                                                                                    | ιτ                                                                                                    |                                                                                                    |                                                                                                    |                                                                                                    |
| 車名                                                                                                    | トヨタアルフアート                                                                                                    |                                                                                                    |                                                                                                    |                                                                                                    |                                                                                                    |
| 登録番号★                                                                                                    | <del>ቻንቱ° 0 367 ቻ 000</del>                                                                                                   | 0                                                                                                    |                                                                                                    |                                                                                                    |                                                                                                    |
| 型式                                                                                                    | ATH20W                                                                                                    | 0                                                                                                    |                                                                                                    | 初度登録年月                                                                                                    | 2012年02月                                                                                                    |
| 半口 笛 亏<br>什 様                                                                                                    | 24004WDII/7*III                                                                                                    | /l⊦*SR                                                                                                    |                                                                                                    |                                                                                                    |                                                                                                    |
| 用途車種★                                                                                                    | 自家用普通乗用車                                                                                                    | 1                                                                                                    |                                                                                                    | 排気量(リット<br>ル)                                                                                                    |                                                                                                    |
| ハイブリッド・                                                                                                    | 該当する                                                                                                    |                                                                                                    |                                                                                                    | 福祉車両                                                                                                    | 該当しない                                                                                                    |
| and the second second sec | dur.                                                                                                    |                                                                                                    |                                                                                                    |                                                                                                    |                                                                                                    |
|                                                                                                    | ++++                                                                                                    |                                                                                                    |                                                                                                    |                                                                                                    |                                                                                                    |
| 電気目動車<br>AEB装置★                                                                                                    | <del>無</del><br>(漢字)                                                                                                    | k ■ ア ■                                                                                                    | ラ∎様                                                                                                    |                                                                                                    |                                                                                                    |
| 電気目動車<br>AEB装置★<br>車両所有者                                                                                                    | 無<br>(漢字)<br>(カナ)                                                                                                    | <mark>k■ア■</mark><br><mark>KKステ</mark>                                                                                                    | ラ■様<br>ネトチ様                                                                                                    |                                                                                                    |                                                                                                    |
| 電気目動車<br>A E B 装置★<br>車両所有者<br>所有権留保の買主                                                                                                    | 無<br>(漢字)<br>(カナ)<br>(漢字)                                                                                                    | <mark>k■ア■</mark><br><mark>KKステ</mark><br>宇■                                                                                                    | ラ■様<br>ネトチ様<br>輔様                                                                                                    |                                                                                                    |                                                                                                    |
| 電気目動車<br>A E B 装置★<br>車両所有者<br>所有権留保の買主<br>またはリース車両                                                                                                    | #<br>(漢字)<br>(カナ)<br>(漢字)<br>(カナ)                                                                                             | <mark>k■ア■</mark><br><mark>KKステ</mark><br>宇■ ■                                                                                                    | ラ■様<br>ネトチ様<br>輔様<br>ヌヤチィ <sup>は</sup>                                                                                                    | ŧ                                                                                                    |                                                                                                    |

お申込み手続の最終ページです。 ご契約内容をご確認ください。 (1/4)

| ノンフリート等級                                           |                                                                        | 19等級                                                                                                    | 事故有係数                              | 適用期                       | 期間               |                  | 0年    |  |
|----------------------------------------------------|------------------------------------------------------------------------|----------------------------------------------------------------------------------------------------|------------------------------------|---------------------------|------------------|------------------|-------|--|
| 保険期間                                               |                                                                        | 2022年01月                                                                                                    | 20日 から 20                          | 23年                       | 01月20日           | 3                |       |  |
| 3等級ダウン事故                                           |                                                                        | 0件                                                                                                    | 1等級ダウ                              | ン事は                       | 故                |                  | 0件    |  |
| 継続契約について                                           |                                                                        |                                                                                                    |                                    |                           |                  |                  |       |  |
| 保険期間                                               | 2023年01                                                                | 月20日 午後                                                                                                    | 後4時から 2024                         | 年01                       | 月20日             | 午後4時まで           |       |  |
| 使用目的★                                              | 通勤・通学                                                                  | 使用                                                                                                    |                                    |                           |                  |                  |       |  |
| ノンフリート等級                                           | 20等級                                                                   |                                                                                                    | 事故有係数適用                            | 期間                        |                  | 0年               |       |  |
| 運転者限定                                              | 限定しない                                                                  | ١                                                                                                    | 運転者年齡条件 全年齡                        |                           |                  |                  |       |  |
| 選択プラン                                              | 前年度契約                                                                  | 同等条件                                                                                                    |                                    |                           |                  |                  |       |  |
| 保険種類                                               | AAI(一般<br>一付                                                           | 用総合自動重                                                                                                    | <b>車保険)</b>                        | 111                       | ューズ              | □-               | ドレスキュ |  |
| 対人賠償責任保<br>険                                       | 1名保険会                                                                  | 注額                                                                                                    | 無制限                                |                           |                  |                  |       |  |
| 対物賠償責任保<br><sub>倹</sub>                            | 1事故保障                                                                  | 食金額                                                                                                    | 無制限                                |                           | 免責金              | 額                | 0万円   |  |
| 人身傷害保険                                             | 1名保険会                                                                  | 它額                                                                                                    | 10,000万円                           |                           | 1事故              | 保険金額             | -     |  |
|                                                    | 医療保険                                                                   | 金種類                                                                                                    | 一時金払(2倍                            | 音)                        |                  |                  |       |  |
| 搭乗者傷害保険                                            | 医療保険金種類         一時金払(2倍)           1名保険金額         500万円         1事故保険金 | 呆険金額                                                                                                    | -                                  |                           |                  |                  |       |  |
|                                                    | 入院保険                                                                   | 金日額                                                                                                    | -                                  |                           | 通院保              | 険金日額             | -     |  |
| 車両保険                                               | 車両保険種類                                                                 |                                                                                                    | 一般                                 |                           | 免責               | 1回目の<br>事故       | 0万円   |  |
|                                                    | 保険金額                                                                   |                                                                                                    | 210万円                              |                           | 金額               | 2回目以降<br>の事故     | 10万円  |  |
|                                                    | 車両新価                                                                   | 保険金額                                                                                                    | -                                  |                           |                  |                  |       |  |
|                                                    | ロードレス                                                                  | キュー                                                                                                    |                                    | 車両折                       | 被送費用特            | 約                |       |  |
|                                                    | 車両搬送時                                                                  | 者費用特約                                                                                                    | 車両臨時費           人身傷害の              |                           | 高時費用特            | 費用特約             |       |  |
| その他割引/特                                            | 車両全損時                                                                  | 复旧費用特約                                                                                                    |                                    |                           | 易害の被保険自動車搭乗中限定特約 |                  | 民定特約  |  |
| 约                                                  | 人身傷害諸                                                                  | 費用特約                                                                                                    |                                    | 相手車全損時臨時費用特約              |                  |                  |       |  |
|                                                    | 経営者サポ・                                                                 | ート費用補償特約(200万)                                                                                                    |                                    | 対人賠償使用人災害特約               |                  |                  |       |  |
|                                                    | インターネ                                                                  | ット等による通                                                                                                    | 信販売特約                              | イン                        | ターネット            | 割引               |       |  |
| 保険料お支払い方法                                          | 法                                                                      |                                                                                                    | 団体扱12回抽                            | 4                         |                  |                  |       |  |
| 保険料<br>(分割払の場合1回分)                                 | 27,940円                                                                |                                                                                                    | 支払方法                               |                           |                  | 団体・集団に           | よる集金  |  |
|                                                    | 団体・集                                                                   | 団名                                                                                                    |                                    |                           |                  |                  |       |  |
| 団体・集団情報                                            | 特約名                                                                    | 1 Maria                                                                                                    | 団体扱特約(-                            | 一般A                       | )                |                  |       |  |
|                                                    | 事業所コ                                                                   | - 14                                                                                                    | 01                                 |                           | 社員コ              | -   <sup>×</sup> |       |  |
| STEP4 ご契約にて<br>自賠責保険・自賠責ま<br>りません。<br>. 過去1年間に保険会役 | あたっての<br>は済以外で他の<br>はから普通保障                                            | ご<br>質問<br>(<br>告知<br>)<br>切存契約<br>(ご<br>)<br>)<br>約款または特緒<br>)<br>(<br>)<br>(<br>)<br>)<br>(<br>)<br>)<br>)<br>(<br>)<br>)<br>)<br>)<br>)<br>)<br>)<br>)<br>)<br>)<br>)<br>)<br>) | □事項)のご回行<br>契約のお車を同一と<br>内により契約を解除 | <b>答内容</b><br>する他<br>された。 | の自動車保            | 険契約または共済<br>ません。 | 契約)はま |  |
| <ul> <li>■ この契約の自動車は</li> </ul>                    | は、レンタカー                                                                | - · 教習用自動                                                                                                    | 車ではありません。                          | ~ > ~                     |                  |                  |       |  |
| !ご注意!<br>.保険料をクレジット<br>だきます。                       | カード払でお                                                                 | 支払いいただく                                                                                                    | 、場合、クレジット:                         | カード                       | 会社の会員            | 規約に基づいてお         | 支払いいた |  |

お申込み手続の最終ページです。 ご契約内容をご確認ください。 (2/4)

| ・把握(推定を含む                                                                                                    | 場合があります。)したお客                                                                                                    | さまの運転者の範囲(運転者限定・運転者                                                                                                    | 皆年齢条件)                 | に関するご意                     |
|----------------------------------------------------------------------------------------------------|----------------------------------------------------------------------------------------------------|----------------------------------------------------------------------------------------------------|------------------------|----------------------------|
| し下のとおりです。                                                                                                    | ご契約に際し今一度ご確認く                                                                                                    |                                                                                                    | EA.                    |                            |
| 限定のご意同                                                                                                    | 限定しない                                                                                                    | 連転着年節条件のこ意问 至年                                                                                                    | 9 <b>0</b>             |                            |
| 「契約内容確認                                                                                                    | のお願い~                                                                                                    |                                                                                                    |                        |                            |
| 項目は、ご契約が                                                                                                    | 「お客さまのご希望にそった内                                                                                                    | 容であること、ご契約内容や保険料が適切                                                                                                    | りであること                 | とを確認するた                    |
| のです。                                                                                                    |                                                                                                    |                                                                                                    |                        |                            |
| なおかけいたしま                                                                                                    | すか、各質問にこ回答いたた                                                                                                    | きますようお願いいたします。                                                                                                    |                        | ,                          |
|                                                                                                    | や中についただく中容表示しい                                                                                                    |                                                                                                    |                        |                            |
| 記名彼保陝有は、。<br>「免許証の色」はi                                                                                                    | 5中込みいたたく内谷で止しい<br>正しく記載されていますか?                                                                                                    | いで9か?また、AAPの場合、その方の                                                                                                    |                        |                            |
| (注)「免許証の1                                                                                                    | 色」については、必ず免許証明                                                                                                    | 見物でご確認ください。                                                                                                    |                        |                            |
| ※「記名被保険者」                                                                                                    | 」についての解説は <u>こちら</u> をこ                                                                                                    | ご参照ください。                                                                                                    | はい                     | いいえ                        |
| 6申込みいただいた                                                                                                    | こ「記名被保険者」                                                                                                    |                                                                                                    | 0                      | 0                          |
| 氏名(漢字):                                                                                                    | ₽■ ■輔様                                                                                                    |                                                                                                    |                        |                            |
| 氏名 (カナ) : t                                                                                                    | 2セ エヌセチイ様                                                                                                    |                                                                                                    |                        |                            |
|                                                                                                    |                                                                                                    |                                                                                                    |                        |                            |
| 運転者の範囲(運転                                                                                                    | 転者限定や運転者年齢条件)な                                                                                                    | などは、ご希望どおりですか?                                                                                                    |                        |                            |
| 連転者限定」「)                                                                                                    | 里転者年齢条件」がご希望どま<br>事種であることをごなってど-                                                                                                    | らりになっているか、または年齢条件が<br>さい                                                                                                    |                        |                            |
| ※「運転者限定」                                                                                                    | ■1里でのることをご確認くたる<br>「運転者年齢条件」についてる                                                                                                    | = v '。<br>D解説は <u>こちら</u> をご参照ください。                                                                                                    | (+1.)                  | 1.11.13                    |
|                                                                                                    |                                                                                                    |                                                                                                    | 0                      | 0                          |
| う中込みいたたいた                                                                                                    | 二 「連転者限定」および「運動                                                                                                    | 広有牛部条件」について                                                                                                    |                        |                            |
| 理転有限定                                                                                                    | : 限走しない<br>· 今年 <sup>60</sup>                                                                                                    |                                                                                                    |                        |                            |
| 運転看牛齡条仟                                                                                                    | :王平師                                                                                                    |                                                                                                    |                        |                            |
| 「契約のお車の情報                                                                                                    | 線はお申込みいただく内容です                                                                                                    | FLいですか?またAAPの場合 そのお                                                                                                    |                        |                            |
| 車の「使用の目的」                                                                                                    | 」は正しく記載されています                                                                                                    | ייייייייייייייייייייייייייייייייייייי                                                                                                    |                        |                            |
| 車名・型式・登録                                                                                                    | <b>野号・用途車種・初度登録(</b> 権                                                                                                    |                                                                                                    |                        |                            |
| さい。特に用途車種                                                                                                    | 重については、保険料を算出す                                                                                                    | するための最も重要な区分となります。                                                                                                    |                        |                            |
| ※「用途車種」に                                                                                                    | ついての解説は <u>こちら</u> をご参照                                                                                                    | <b>煮ください。</b>                                                                                                    |                        |                            |
| ご契約のお車につい                                                                                                    | いて                                                                                                    |                                                                                                    |                        |                            |
| 車名                                                                                                    | : h3971/77-h*                                                                                                    |                                                                                                    |                        |                            |
| 型式                                                                                                    | and the second second                                                                                                    |                                                                                                    | 1+1 >                  | 1.11.13                    |
| NUMBER OF TAXABLE OF TAXABLE OF T | : ATH20W                                                                                                    |                                                                                                    | はい                     | いいえ                        |
| 登録音号                                                                                                    | : ATH20W<br>: リツホ°ロ 367 チ 0000                                                                                                    |                                                                                                    | はい                     | いいえ                        |
| 登球會亏<br>用途車種                                                                                                    | : ATH20W<br>: 炒ホ°□ 367 ¥ 0000<br>: 自家用普通乗用車                                                                                                    |                                                                                                    | はい                     | いいえ                        |
| 室球留号<br>用途車種<br>初度登録年月                                                                                                    | : ATH20W<br>: 妙ホ°I 367 ៛ 0000<br>: 自家用普通乗用車<br>: 2012年02月                                                                                                    |                                                                                                    | (tt.)<br>0             | いいえ<br>〇                   |
| 登録 <del>留弓</del><br>用途車種<br>初度登録年月<br>八イブリッド・電<br>気白動車                                                                                                    | : ATH20W<br>: <sup>労州*</sup> ロ 367 f 0000<br>: 自家用普通乗用車<br>: 2012年02月<br>: 該当する                                                                                                    |                                                                                                    | (はい<br>〇               | いいえ<br>〇                   |
| <del>室球曲弓</del><br>用途車種<br>初度登録年月<br>八イブリッド・電<br>気自動車<br>福祉車両                                                                                                    | : ATH20W<br>: <sup>労術*</sup> 0 367 f 0000<br>: 自家用普通乗用車<br>: 2012年02月<br>: 該当する<br>: 該当しない                                                                                                    |                                                                                                    | し                      | いいえ                        |
| <sup>会球曲号</sup><br>用途車種<br>初度登録年月<br>ハイプリッド・電<br>気自動車<br>福祉車両<br>AEB 558<br>岡<br>5000000000000000000000000000000000                                                                                                    | : ATH20W<br>: 炒ホ <sup>*</sup> 0 367 f 0000<br>: 自家用普通乗用車<br>: 2012年02月<br>: 該当する<br>: 該当しない                                                                                                    |                                                                                                    | はい<br>〇                | 0<br>0                     |
| <sup>宝球曲号</sup><br>用途車種<br>初度登録年月<br>八イプリッド・電<br>気自動車<br>福祉車両<br><u>AEB装置</u>                                                                                                    | : ATH20W<br>: 炒ホ <sup>*</sup> D 367 f 0000<br>: 自家用普通乗用車<br>: 2012年02月<br>: 該当する<br>: 該当しない<br>: 無                                                                                                    |                                                                                                    | (はい<br>〇               | いいえ<br>0                   |
| 団球曲号<br>用途車種<br>初度登録年月<br>ハイブリッド・電<br>気自動車<br>福祉車両<br><u>AEB装置</u><br>                                                                                                    | : ATH20W<br>: 炒ホ <sup>*</sup> D 367 f 0000<br>: 自家用普通乗用車<br>: 2012年02月<br>: 該当する<br>: 該当しない<br>: 無<br>灸の契約条件やその他セット3                                                                                                    | する特約など)はお客さまのご希望どお                                                                                                    |                        | 0<br>0                     |
| 豆球曲号<br>用途車種<br>初度登録年月<br>ハイブリッド・電<br>気自動車<br>福祉車両<br><u>AEB装置</u>                                                                                                    | : ATH20W<br>: ヴホ*ロ 367 f 0000<br>: 自家用普通乗用車<br>: 2012年02月<br>: 該当する<br>: 該当しない<br>: 無<br>余の契約条件やその他セットで                                                                                                    | する特約など)はお客さまのご希望どお                                                                                                    | (du)<br>0              |                            |
|                                                                                                    | : ATH20W<br>: ヴル*ロ 367 f 0000<br>: 自家用普通乗用車<br>: 2012年02月<br>: 該当する<br>: 該当しない<br>: 無<br>参の契約条件やその他セットで<br>#<br>#<br>#<br>#<br>#<br>#<br>#<br>#<br>#<br>#<br>#<br>#<br>#                                                                                                    | する特約など)はお客さまのご希望どお<br>すので、既にご加入の別の保険契約の補                                                                                                    | (du)<br>0              |                            |
| 団球曲号<br>用途車種<br>初度登録年月<br>ハイブリッド・電<br>気自動車<br>福祉車両<br><u>AEB装置</u>                                                                                                    | : ATH20W<br>: ザ州*ロ 367 f 0000<br>: 自家用普通乗用車<br>: 2012年02月<br>: 該当する<br>: 該当しない<br>: 無<br>険の契約条件やその他セットす<br>離償が重複する場合があります<br>ごさい。                                                                                                    | する特約など)はお客さまのご希望どお<br>すので、既にご加入の別の保険契約の補                                                                                                    |                        |                            |
| (京都)<br>(大イブリッド・電<br>気自動車<br>福祉車両<br><u>AEB装置</u>                                                                                                    | : ATH20W<br>: ザ州*ロ 367 f 0000<br>: 自家用普通乗用車<br>: 2012年02月<br>: 該当する<br>: 該当しない<br>: 無<br>険の契約条件やその他セットす<br>番償が重複する場合があります<br>ごさい。<br>S補償は、「一般車両保険」                                                                                                    | する特約など)はお客さまのご希望どお<br>すので、既にご加入の別の保険契約の補<br>「エコノミーA」「車両保険を契約しな                                                                                                    |                        |                            |
| (中国)<br>(中国)<br>(中国)                                                                                                    | : ATH20W<br>: サポロ 367 f 0000<br>: 自家用普通乗用車<br>: 2012年02月<br>: 該当する<br>: 該当しない<br>: 無<br>ゆの契約条件やその他セットす<br>事價が重複する場合があります<br>ごさい。<br>S補償は、「一般車両保険」<br>Rいただけます。                                                                                                    | する特約など)はお客さまのご希望どお<br>すので、既にご加入の別の保険契約の補<br>「エコノミーA」「車両保険を契約しな                                                                                                    |                        |                            |
| 団球曲号<br>用途車種<br>初度登録年月<br>ハイブリッド・電<br>気自動車<br>福祉車両<br>AEB装置<br>「「「」」の容ののに見ます。<br>、い」の3つから選打                                                                                                    | : ATH20W<br>: サポロ 367 f 0000<br>: 自家用普通乗用車<br>: 2012年02月<br>: 該当する<br>: 該当しない<br>: 無<br>ゆの契約条件やその他セットす<br>電償が重複する場合があります<br>にさい。<br>S補償は、「一般車両保険」<br>Rいただけます。<br>[0]                                                                                                    | する特約など)はお客さまのご希望どお<br>すので、既にご加入の別の保険契約の補<br>「エコノミーA」「車両保険を契約しな<br>補償されます 「×」補償されません                                                                                             |                        |                            |
| (中国)<br>(本)<br>(本)                                                                                                    | : ATH20W<br>: サポロ 367 f 0000<br>: 自家用普通乗用車<br>: 2012年02月<br>: 該当する<br>: 該当しない<br>: 無<br>%の契約条件やその他セットす<br>審償が重複する場合があります<br>Eさい。<br>S補償は、「一般車両保険」<br>Rいただけます。<br>[0]<br>他の自動車との衝突や発熱、<br>ちて当点                                                                                                    | する特約など)はお客さまのご希望どお<br>すので、既にご加入の別の保険契約の補<br>「エコノミーA」「車両保険を契約しな<br>補償されます 「×」補償されません                                                                                             |                        |                            |
| 団球曲号<br>用途車種<br>初度登録年月<br>ハイブリッド・電<br>気自動車<br>福祉車両<br>AEB装置<br>「「「「「」」、「」の容(車両保)<br>りですか?<br>※別の保険契約と指<br>、、別の保険契約と指<br>、、別の名にのら選<br>」、、」の3つから選<br>」、、」の3つから選<br>、、」の3つから選<br>、、」の3つから選<br>、、」の3つから選<br>、、」、、」の3つから選<br>、、」、、」の3つから選<br>、、」、、」、、、、、、、、、、、、、、、、、、、、、、、、、、、、、、                                                                                                    | : ATH20W           : 炒約1 367 7 0000           : 自家用普通乗用車           : 2012年02月           : 該当する           : 該当する           : 該当しない           : 無           塗の契約条件やその他セットす           ・           : 「一般車両保険」           RUただけます。           [0]           他の自動車との衝突や接触、<br>あて逃げ、火災、爆発、台<br>風、電巻、洪水、高潮、盗署                                                                                                    | する特約など)はお客さまのご希望どお<br>すので、既にご加入の別の保険契約の補<br>「エコノミーA」「車両保険を契約しな<br>補償されます 「×」補償されません<br>車以外の物との衝突や接触、                                                                            |                        |                            |
| 団球曲号<br>用途車種<br>初度登録年月<br>ハイブリッド・電<br>気自動車<br>福祉車両<br>AEB装置                                                                                                    | <ul> <li>ATH20W</li> <li>: サポロ 367 f 0000</li> <li>: 自家用普通乗用車</li> <li>: 2012年02月</li> <li>: 該当する</li> <li>: 該当する</li> <li>: 該当しない</li> <li>: 無</li> <li>: 換の契約条件やその他セット</li> <li>: 審</li> <li>: (○)</li> <li>: (○)</li> <li>: (○)</li> <li>: (○)</li> <li>: (○)</li> <li>: (注)、 宮書、いたずらなど</li> </ul>                                                                                                    | する特約など)はお客さまのご希望どお<br>すので、既にご加入の別の保険契約の補<br>「エコノミーA」「車両保険を契約しな<br>補償されます 「×」補償されません<br>単以外の物との衝突や接触、<br>墜落、転覆などによる損害                                                            |                        |                            |
| 室球曲号<br>用途車種<br>初度登録年月<br>ハイブリッド・電<br>気自動車<br>福祉車両<br>AEB装置<br>「「「」」の容にですか?<br>※別の保険契約と得<br>第間の容もご確認くが<br>なお、車両に関す?<br>い」の3つから選                                                                                                    | <ul> <li>ATH20W</li> <li>: サポロ 367 f 0000</li> <li>: 自家用普通乗用車</li> <li>: 2012年02月</li> <li>: 該当する</li> <li>: 該当しない</li> <li>: 該当しない</li> <li>: 無</li> <li>: (協会の契約条件やその他セットで、</li> <li>: (協会の契約条件やその他セットで、</li> <li>: (協会の契約条件やその他セットで、</li> <li>: (中般車両保険」</li> <li>Rいただけます。</li> <li>: (O)</li> <li>(回の自動車との衝突や接触、</li> <li>あて逃げ、火災、爆発、台風、竜巻、洪水、高湖、盗戮</li> <li>(注) 、落書、いたずらなど</li> <li>(こよる損害</li> </ul>                                                                                                    | する特約など)はお客さまのご希望どお<br>すので、既にご加入の別の保険契約の補<br>「エコノミーA」「車両保険を契約しな<br>補償されます 「×」補償されません<br>単以外の物との衝突や接触、<br>墜落、転覆などによる損害                                                            | (tu)<br>0<br>(tu)<br>0 |                            |
| 室球曲号 用速車種 初度登録年月 ハイブリッド・電 気自動車 福祉車両 AEB装置   個個人の一般車両保険                                                                                                    | : ATH20W           : 炒ポロ 367 f 0000           : 自家用普通乗用車           : 2012年02月           : 該当する           : 該当する           : 該当しない           : 無           塗の契約条件やその他セットで           ・ (回)           ・ (回)                                                                          | する特約など)はお客さまのご希望どお<br>すので、既にご加入の別の保険契約の補<br>「エコノミーA」「車両保険を契約しな<br>補償されます 「×」補償されません<br>単以外の物との衝突や接触、<br>墜落、転覆などによる損害<br>〇                                                       | (はい)<br>○<br>はい<br>○   |                            |
|                                                                                                    | : ATH20W           : 炒ポロ 367 f 0000           : 自家用普通乗用車           : 2012年02月           : 該当する           : 該当しない           : 無           ゆの契約条件やその他セットする           審償が重複する場合があります           : たい。           3補償は、「一般車両保険」           Rいただけます。           [0]           他の自動車との衝突や投熱、<br>あて逃げ、火災、爆発、台<br>風、竜巻、洪水、高湖、盗難<br>(注)、落書、いたずらなど<br>による損害           ○                                                                                                    | する特約など)はお客さまのご希望どお<br>すので、既にご加入の別の保険契約の補<br>「エコノミーA」「車両保険を契約しな<br>補償されます 「×」補償されません<br>種賞されます 「×」補償されません<br>単以外の物との衝突や接触、<br>墜落、転覆などによる損害<br>〇<br>×                             | (tu)<br>0<br>(tu)<br>0 |                            |
| 田途車種<br>初度登録年月<br>ハイブリッド・電<br>気自動車<br>福祉車両<br><u>AEB装置</u><br>市備内容(車両保)<br>ひですか?<br>※別の保険契約と計<br>第の容もご確認く対<br>と計<br>なお、車両に関す?<br>い」の3つから選<br>一般車両保険<br>エコノミーA<br>契約しない                                                                                                    | : ATH20W           : 炒約1 367 ៛ 0000           : 自家用普通乗用車           : 2012年02月           : 該当する           : 該当しない           : 無           塗の契約条件やその他セット3           審價が重複する場合があります           : とい。           る補償は、「一般車両保険」           Rいただけます。           [O]           他の自動車との衝突や接熱、<br>あて逃げ、火災、爆発、台<br>風、竜巻、洪水、高潮、盗難<br>(注)、落書、いたずらなど<br>による損害           ○           ○           ○           ×                                                                                                    | する特約など)はお客さまのご希望どお<br>すので、既にご加入の別の保険契約の補<br>「エコノミーA」「車両保険を契約しな<br>補償されます 「×」補償されません<br>構賞されます 「×」補償されません<br>歴落、転覆などによる損害<br>〇<br>×<br>×                                         |                        | (11172<br>0<br>(11172<br>0 |
|                                                                                                    | : ATH20W           : 炒村1 367 ៛ 0000           : 自家用普通乗用車           : 2012年02月           : 該当する           : 該当しない           : 無           塗の契約条件やその他セット3           審價が重複する場合がありまる           : とい。           る補償は、「一般車両保険」           Rいただけます。           [O]           他の自動車との衝突や接熱、<br>あて逃げ、火災、爆発、台<br>風、竜巻、洪水、高湖、盗難<br>(注)、落書、いたずらなど<br>による損害           ○           ○           ×           : 法車が「二輪自動車」「原動                                                                                                    | する特約など)はお客さまのご希望どお<br>すので、既にご加入の別の保険契約の補<br>「エコノミーA」「車両保険を契約しな<br>補償されます 「×」補償されません<br>構賞されます 「×」補償されません<br>歴営、転覆などによる損害<br>〇〇<br>×<br>×<br>・<br>勝付自転車」の場合には盗難によって              |                        | (11172<br>0<br>(11172<br>0 |
|                                                                                                    | : ATH20W           : 炒約1 367 ៛ 0000           : 自家用普通乗用車           : 2012年02月           : 該当する           : 該当しない           : 無           塗の契約条件やその他セット3           審價が重複する場合があります           : とい。           る補償は、「一般車両保険」           Rいただけます。           [O]           他の自動車との衝突や接触、<br>あて逃げ、火災、爆発、台<br>風、竜巻、洪水、高潮、盗到<br>(注)、落書、いたずらなど<br>による損害           ○           ○           ×           : 法車が「二輪自動車」「原動<br>ては、保険金をお支払いでき:                                                                                                    | する特約など)はお客さまのご希望どお<br>すので、既にご加入の別の保険契約の補<br>「エコノミーA」「車両保険を契約しな<br>補償されます 「×」補償されません<br>構賞されます 「×」補償されません<br>歴営、転覆などによる損害                                                        |                        | (11172<br>0<br>(11172<br>0 |
|                                                                                                    | : ATH20W           : 炒村1 367 ៛ 0000           : 自家用普通乗用車           : 2012年02月           : 該当する           : 該当しない           : 無           後の契約条件やその他セットする           : 「回」           : 後の回教教条件やその他セットする           : 「回」           : 他の自動車との衝突や接触、あて逃げ、火災、爆発、台風、竜巻、洪水、高潮、盗翼           : (注)、落書、いたずらなど           : による損害           : ○           : 本           : 「「」」           : (注)、常書、いたずらなど           : (二)、           : (注)、           : (注)、           : (注)、           : (二)、           : (二)、           : (注)、           : (注)、           : (二)、           : (二)、           : (二)、           : (二)、           : (二)、           : (二)、           : (二)、           : (二)、           : (二)、           : (二)、           : (二)           : (二)           : (二)           : (二)           : (二)           : (二)           : (二)           : (二) <td: (二)<="" td=""> <td: (二)<="" td=""></td:></td:> | する特約など) はお客さまのご希望どお<br>すので、既にご加入の別の保険契約の補<br>「エコノミーA」「車両保険を契約しな<br>補償されます 「×」補償されません<br>構賞されます 「×」補償されません<br>「<br>」<br>」<br>」<br>」<br>」<br>」<br>」<br>」<br>」<br>」<br>」<br>」<br>」 | (tt.)<br>(tt.)<br>0    | 11112<br>0<br>11112<br>0   |

お申込み手続の最終ページです。 ご契約内容をご確認ください。 (3/4)

お申込みいただく内容がお客さま のご希望に沿った内容であること、 およびご契約内容等が適切である ことを確認する項目です。

各質問を確認いただき、「はい」 「いいえ」のいずれかをチェックし てください。

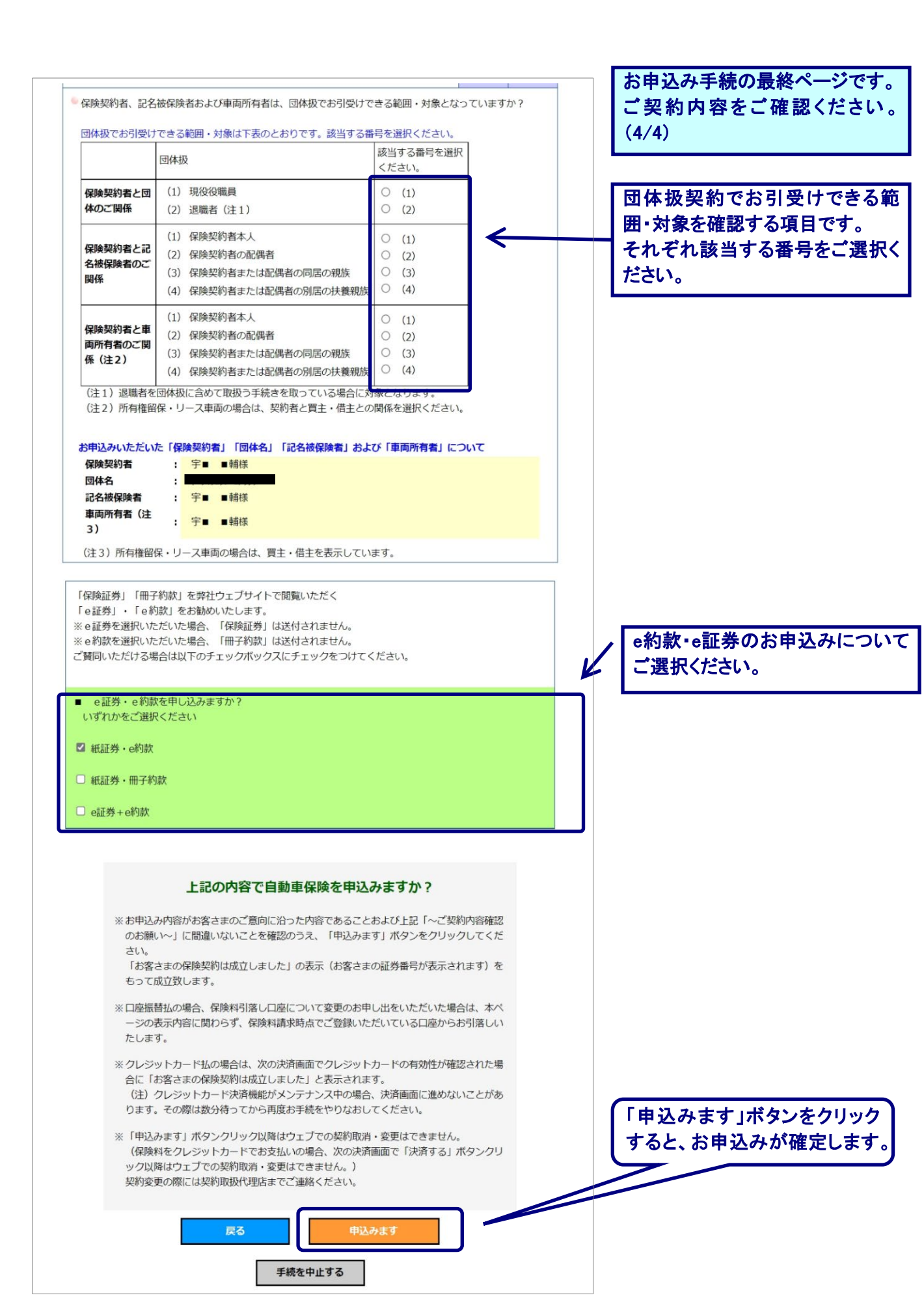

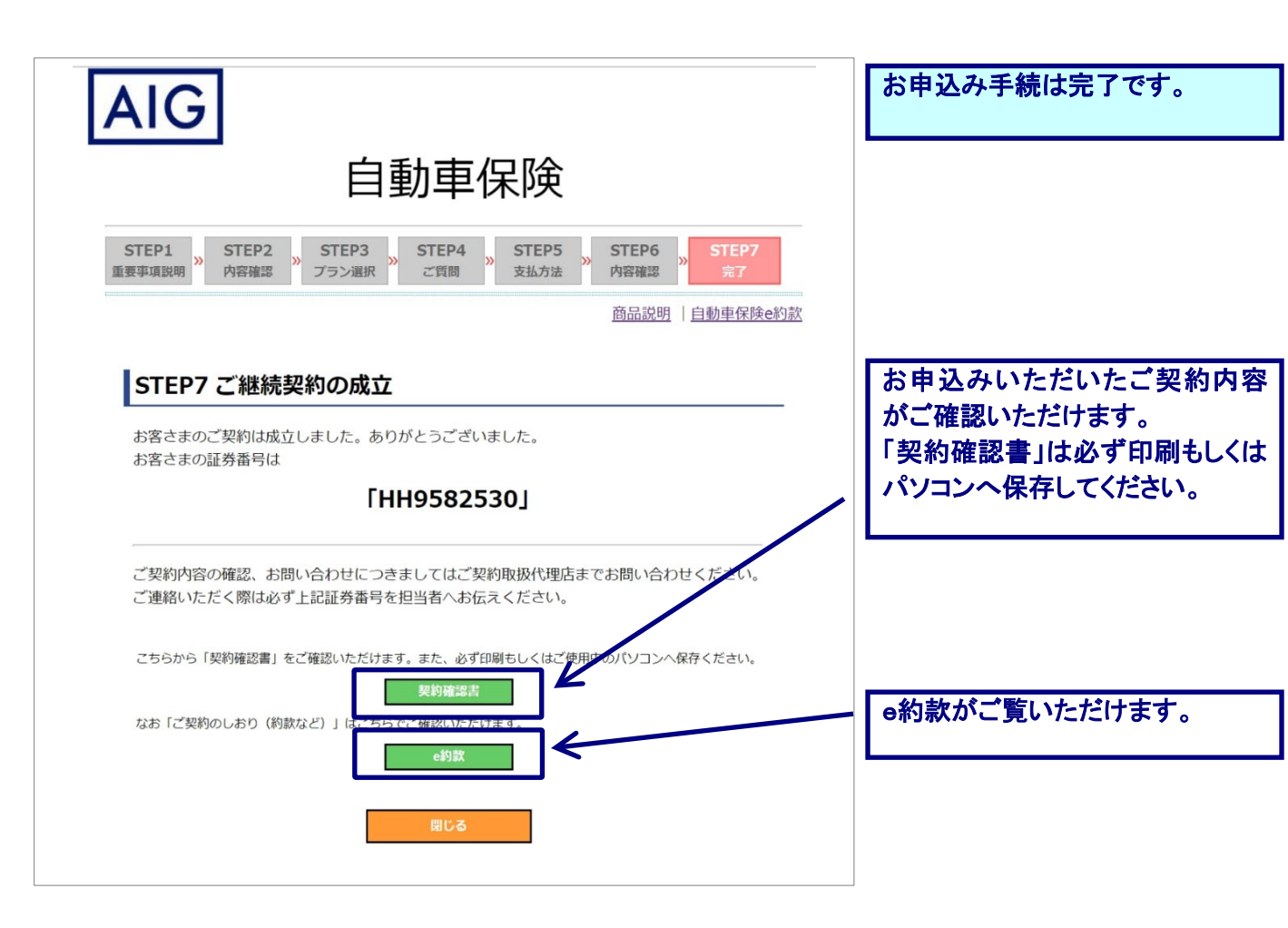

●このご案内はインターネットでの手続概要をご説明したものです。詳細につきましては、取扱代理店・扱者または弊社にお問い合わせください。
 また、ご契約に際しては、保険商品についての重要な情報を記載した重要事項説明書(「契約概要」「注意喚起情報」等を事前に必ずご覧ください。
 ●弊社の損害保険募集人は、保険契約締結の代理権を有しています。

# AIG損害保険株式会社

お問い合わせは

〒105-8602 東京都港区虎ノ門4-3-20

03-6848-8500

午前9時~午後5時(土・日・祝日・年末年始を除く)

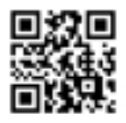

https://www.aig.co.jp/sonpo